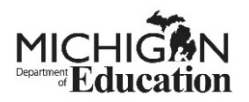

# CLAIM INSTRUCTIONS FOR THE 2021 SUMMER CAMP SPECIAL MILK PROGRAM

## Information Needed Before Submitting the Claim

- 1. Record the amount of milk served to eligible children on the Special Milk Worksheet.
- 2. Milk served to children under the age of 19 years can be claimed.
  - Milk served to children participating in the Summer Food Service Program *cannot* be claimed.
  - Milk served to adults *cannot* be claimed.
- 3. Multi-site sponsors *must* report the milk totals separately for each site.
  - Do not combine months/reporting periods on the claim.
- 4. Maintain records of milk served to eligible children for 3 years including the current year.

### **NOTE:** The **Special Milk Worksheet** is located in the **Summer Camp Special Milk Application** in the **Forms section** under **Other Information**.

### How to Submit the Claim for Reimbursement

**STEP 1:** Log into the MIND System to Access the SCSM Claim Form:

- Go to the Michigan Education Information System (MEIS): <u>www.michigan.gov/meis</u>
- Scroll down to Child Nutrition Programs (CNP)

Michigan Nutrition Data System

- Under Claim and Payment Systems click on: MIND Michigan Nutrition Data System
- Enter your MEIS username and Password and click Login.

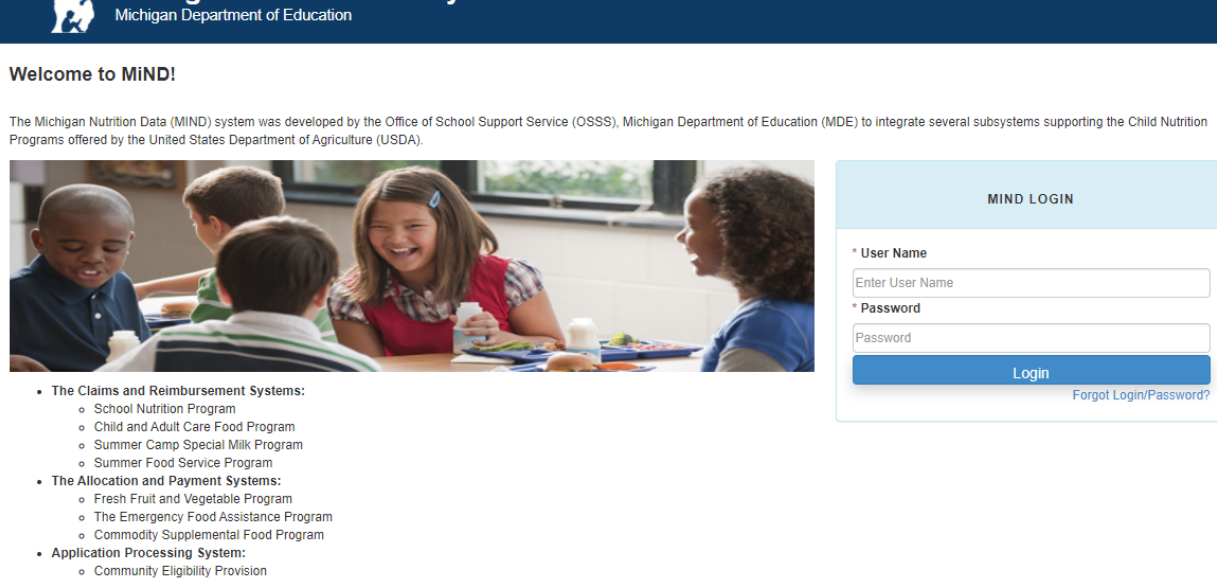

- Annual Report Collection Systems:
  School Lunch Year-End Report data
  - School Food Authority Verification Collection

#### Michigan Department of Education Office of Health and Nutrition Services School Nutrition Program

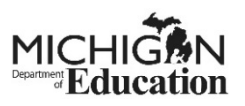

**STEP 2:** The MiND Home Page will be displayed. Click on the Summer Camp Special Milk Program (SCSM) Claim link.

| Michigan Nutrition               | Data System                                                                                                    |
|----------------------------------|----------------------------------------------------------------------------------------------------|
| Michigan Nutrition Data System - | MiND                                                                                                    |
|                                  | MiND Home Page                                                                                                    |
| MiND Logoff                      |                                                                                                    |
|                                  |                                                                                                    |
|                                  | Summer Camp Special Milk Program (SCSM) Claims                                                                                                    |
|                                  | The Summer Camp Special Milk Program Claims System has been integrated into the new Michigan Nutrition Data System (MIND). The<br>process remains the same to submit claim data. Please remember to Certify each claim after it is complete. |
|                                  | Instructions for the Summer Camp Special Milk Program Claim Form                                                                                                    |

**STEP 3:** The Main Menu will be displayed. Click on the appropriate month to enter claim information.

| Michig                                 | an Nutrition Data Sy                                                                                         | vstem                        |               |               |        |                  |  |
|----------------------------------------|----------------------------------------------------------------------------------------------------|------------------------------|---------------|---------------|--------|------------------|--|
| Summer Camp Special Milk Program       |                                                                                                    |                              |               |               |        |                  |  |
|                                        |                                                                                                    | 1                            | wain wenu     |               |        |                  |  |
| MiND SCSM Claims                       | Admin Options - Admin Report                                                                                 | User Management <del>•</del> | Help- Logoff  |               |        |                  |  |
| MiND / SCSM Claims                     |                                                                                                    |                              |               |               |        |                  |  |
| Sponsor:                               | Sponsor:  Select  Fiscal Year:  October 1, 2019 - September 30, 2020 ~ Set    Name:  Create Available Claims |                              |               |               |        |                  |  |
| Claims for the month of May will       | be created on or after 5/22/2021                                                                             |                              | Certify Claim | Reimbursement | Status | Total Amendments |  |
| June - 2020                            | Certified On: Jul 16 2020 11:04AM<br>Certified By: Kristi Lueck                                              |                              | Certify       | \$275.20      | Report | 0                |  |
| July - 2020                            | Certified On: Aug 6 2020 7:04PM<br>Certified By: Kristi Lueck                                                |                              | Certify       | \$996.30      | Report | 0                |  |
| August - 2020                          | On hold, Certified after deadline<br>Certified By: Kristi Lueck                                              |                              | Certify       | \$170.10      | Report | 0                |  |
| Total Claim Reimbursement Year To Date |                                                                                                    |                              | \$1,441.60    |               |        |                  |  |

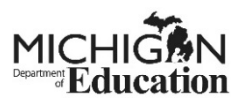

**STEP 4:** The Site Edit page will be displayed.

- a) Enter the total number of half pints of milk served in the month.
- b) Enter the number of days milk was served in the month.
- c) Click the **Save** button after entering or amending the data.
- d) Click the **Close** button to return to the Main Menu (SCSM Claims tab).

| ite Edit                  |                                |                                  |
|---------------------------|--------------------------------|----------------------------------|
| Sponsor:<br>Site:         |                                |                                  |
|                           |                                |                                  |
| Claim Month               | A.Total Half Pints Served      | B. Number of Days Milk<br>Served |
| June                      | 1500                           | 15                               |
|                           |                                |                                  |
| Click "Save" button after | entering or amending above dat | a                                |
|                           |                                | Save Close                       |

**NOTE**: Multi-site sponsors should click **Next Site** on the *Site Edit* page or **Enter/Edit Site** button on the *Site Listing* for each site.

**STEP 5:** The MAIN MENU (SCSM Claims Tab) will be displayed.

- a) The claim is now ready to be certified. Click the **Certify** button on the Main Menu.
- b) All data must be entered and saved before you certify the claim.
- c) If you are amending the original claim, it must be recertified.

| Summer Camp Special Milk Program |             |               |  |           |              |                                          |  |
|----------------------------------|-------------|---------------|--|-----------|--------------|------------------------------------------|--|
|                                  |             |               |  | Main Menu |              |                                          |  |
| MiND                             | SCSM Claims | Help 	 Logoff |  |           |              |                                          |  |
| MiND / S                         | CSM Claims  |               |  |           |              |                                          |  |
|                                  | _           | _             |  |           |              |                                          |  |
| Sponsor                          | : 82sc11500 | Select        |  |           | Fiscal Year: | October 1, 2013 - September 30, 2014 Set |  |
| Name:                            |             |               |  |           |              | Create Available Claims                  |  |

Claims for the month of June will be created on or after 6/8/2014

| Claim Month                       | Claim Status     | Certify Claim | Reimbursement | Status | Total Amendments |
|-----------------------------------|------------------|---------------|---------------|--------|------------------|
| June - 2014                       | Ready To Certify | Certify       | \$0.00        | Report | 0                |
| July - 2014                       | Not Available    | Certify       | \$0.00        | Report | 0                |
| August - 2014                     | Not Available    | Certify       | \$0.00        | Report | 0                |
| Total Claim Reimbursement Year To | \$0.00           |               |               |        |                  |

#### Michigan Department of Education Office of Health and Nutrition Services School Nutrition Program

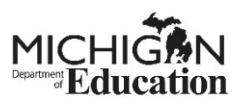

**STEP 6:** The Certification page will be displayed.

- a) Verify the data is correct.
- b) Click the **YES** button to certify that the claim is true and correct.

| Summer Camp Special Milk Program |                                              |                                                   |                                                                                                    |  |  |  |
|----------------------------------|----------------------------------------------|---------------------------------------------------|----------------------------------------------------------------------------------------------------|--|--|--|
|                                  |                                              |                                                   | Certification                                                                                                    |  |  |  |
| MiND                             | SCSM Claims                                  | Certification                                     | Help - Logoff                                                                                                    |  |  |  |
| MiND / SC                        | CSM Claims / Certificat                      | ion                                               |                                                                                                    |  |  |  |
| Sponsor:                         |                                              |                                                   | Fiscal Year: 2014 (October 1, 2013 - September 30, 2014)<br>ClaimMonth: June - 2014                                                                                                    |  |  |  |
| Claim T                          | otals                                        |                                                   |                                                                                                    |  |  |  |
| Verify that                      | t total is correct, the                      | n click the "Yes" butto                           | on on the bottom of this page. If incorrect, return to Site Edit screen and enter correct number of half pints served.                                                                                   |  |  |  |
|                                  |                                              | Total Half Pint                                   | ts Served in June - 2014 Number of Site(s)                                                                                                    |  |  |  |
| Special                          | Milk                                         | 1,500                                             | 1                                                                                                    |  |  |  |
|                                  |                                              |                                                   |                                                                                                    |  |  |  |
| I certify th<br>deliberate       | at this claim is true a misrepresentation of | and correct, that reco<br>or withholding of infor | rds are available to support it, and that it is in accordance with the terms of the existing agreement. I am aware that<br>mation may result in prosecution under applicable state and federal statutes. |  |  |  |

**STEP 7:** The Main Menu will be displayed.

- a) The date/time the claim was certified, and amount of reimbursement can be viewed here.
- b) Click on the **Report** button to see a recap of the claim and any amendments.

| Summe    | Summer Camp Special Milk Program |        |           |              |                        |                  |     |  |
|----------|----------------------------------|--------|-----------|--------------|------------------------|------------------|-----|--|
|          |                                  |        | Main Menu |              |                        |                  |     |  |
| MiND     | SCSM Claims                      |        |           | Help - Lo    | ogoff                  |                  |     |  |
| MiND / S | CSM Claims                       |        |           |              |                        |                  |     |  |
|          |                                  |        |           |              |                        |                  | _   |  |
| Sponsor  | 82sc11500                        | Select |           | Fiscal Year: | October 1, 2013 - Sept | ember 30, 2014 💌 | Set |  |
| Name:    |                                  |        |           |              |                        |                  |     |  |
|          |                                  |        |           |              |                        |                  |     |  |

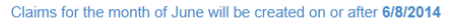

| Claim Month                  | Claim Status                                                  | Certify Claim | Reimbursement | Status | Total Amendments |
|------------------------------|---------------------------------------------------------------|---------------|---------------|--------|------------------|
| June - 2014                  | Certified On: Jun 16 2014 3:35PM<br>Certified By: MiND Level5 | Certify       | \$303.75      | Report | 0                |
| July - 2014                  | Not Available                                                 | Certify       | \$0.00        | Report | 0                |
| August - 2014                | Not Available                                                 | Certify       | \$0.00        | Report | 0                |
| Total Claim Reimbursement Yo | \$303.75                                                      |               |               |        |                  |